# PANDUAN - DEKAN

# TANDA TANGAN ELEKTRONIK (TTE) DI TRANSKRIP NILAI SIA SIMASTER

## **UNIVERSITAS GADJAH MADA**

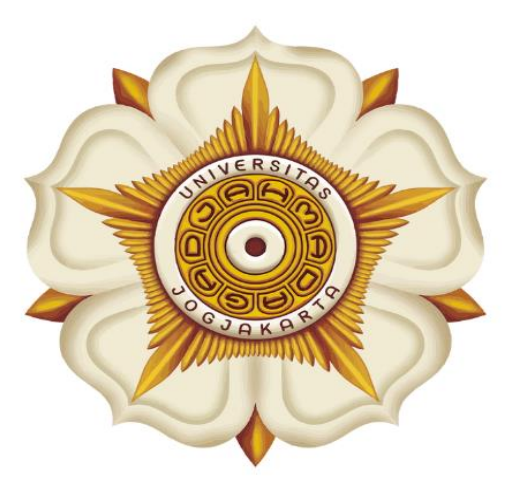

## Penyusun:

Direktorat Pendidikan dan Pengajaran (DPP)

> Direktorat Teknologi Informasi (DTI)

> > @2023

akademik.ugm.ac.id dit.pp@ugm.ac.id

Mengakar Kuat, Menjulang Tinggi

www.ugm.ac.id

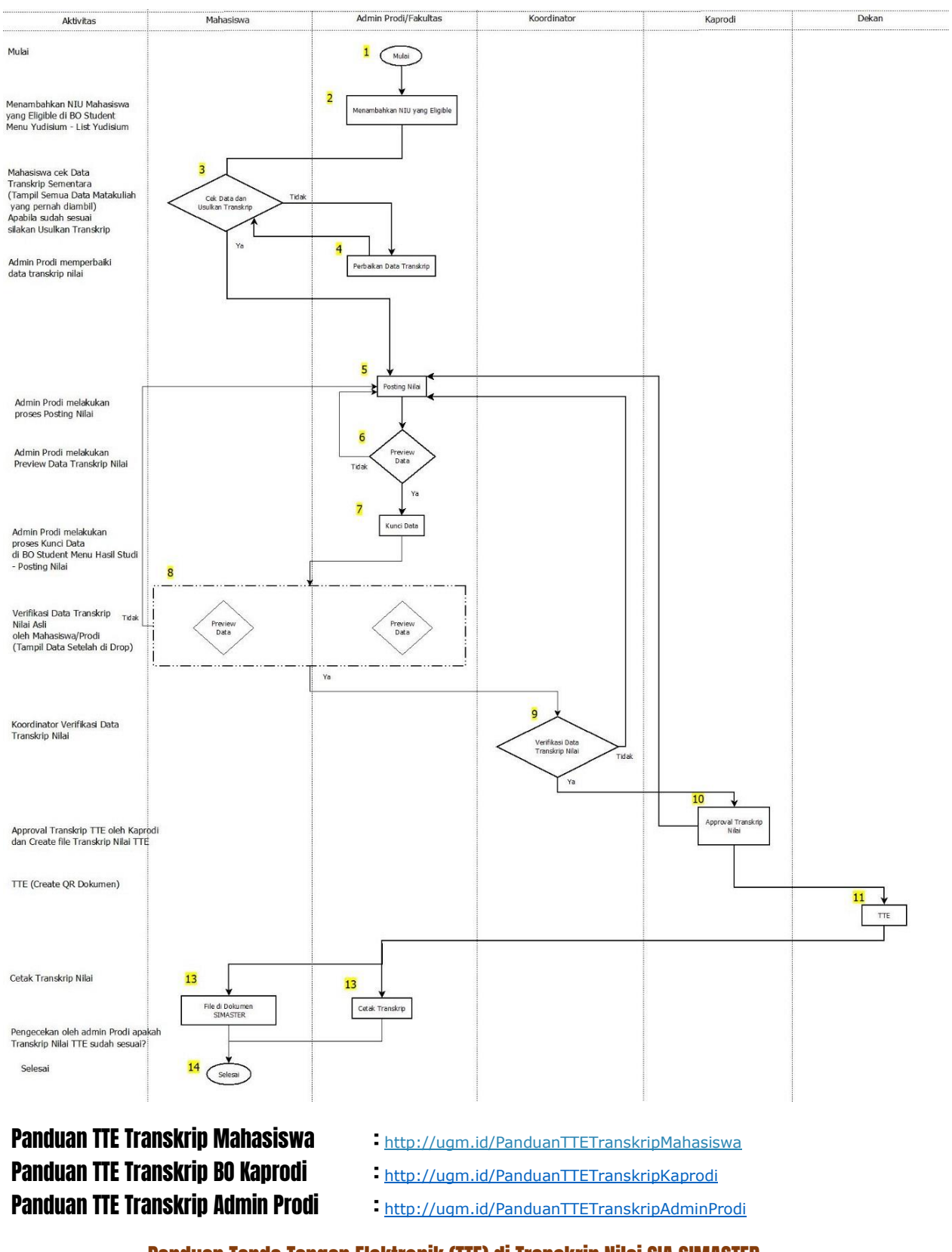

### Alur Tanda Tangan Telektronik (TTE) di Transkrip Nilai SIA SIMASTER

Panduan Tanda Tangan Elektronik (TTE) di Transkrip Nilai SIA SIMASTER

1

## **PROSES LOGIN**

1. Buka laman Simaster UGM pada https://simaster.ugm.ac.id/

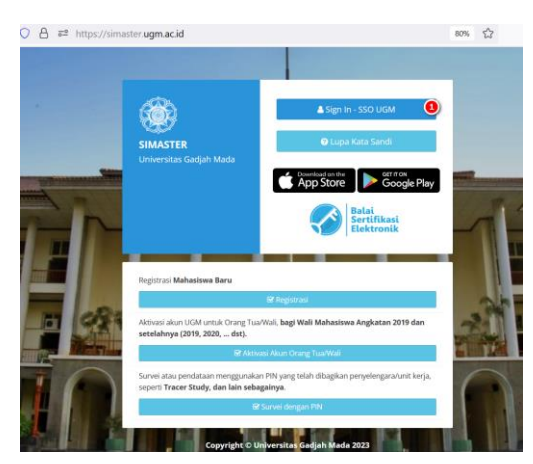

- 2. Klik Sign In SSO UGM
- 3. Kemudian anda akan diarahkan pada halaman SSO seperti berikut ini. Silakan masukkan UGM ID (tanpa @ugm.ac.id) dan password anda.
- 4. Kemudian klik Login.

| Single Sign On                                                        |                                              |  |  |  |  |  |
|-----------------------------------------------------------------------|----------------------------------------------|--|--|--|--|--|
| Enter your UGM ID a                                                   | and Password                                 |  |  |  |  |  |
| UGM ID (without @*.ugm.ac.id):                                        |                                              |  |  |  |  |  |
| r' 🔰 🕕                                                                |                                              |  |  |  |  |  |
| Password:                                                             |                                              |  |  |  |  |  |
|                                                                       |                                              |  |  |  |  |  |
| ••••••                                                                |                                              |  |  |  |  |  |
| Warn me before logging me into                                        | other sites.                                 |  |  |  |  |  |
| Warn me before logging me into                                        | other sites.                                 |  |  |  |  |  |
| Warn me before logging me into     Bemember Me      LOGIN CLEAR       | other sites.<br>Forgot password?             |  |  |  |  |  |
| Warn me before logging me into Remember Me LOGIN CLEAR Do not have an | other sites.<br>Forgot password?<br>account? |  |  |  |  |  |

- 5. Selanjutnya anda akan diarahkan pada halaman verifikasi Captcha. Silakan masukkan kode captcha sesuai yang diminta.
- 6. Kemudian klik Proses.

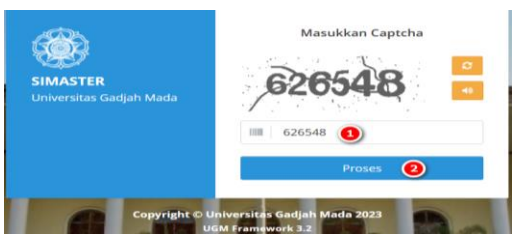

2

Panduan Tanda Tangan Elektronik (TTE) di Transkrip Nilai SIA SIMASTER

#### Tahapan SIMASTER DEKAN

 Setelah login ke laman simaster.ugm.ac.id, silakan pilih menu *e-Office* kemudian pilih Tanda Tangan eoffice som - Peng Elektronik

|                                                                                    |                                                            |                                             | DMS                     |
|------------------------------------------------------------------------------------|------------------------------------------------------------|---------------------------------------------|-------------------------|
|                                                                                    |                                                            |                                             | Persuratan              |
|                                                                                    |                                                            |                                             | Survei/Pendataan        |
|                                                                                    |                                                            | i atas inf                                  | Agenda                  |
|                                                                                    |                                                            |                                             | Tanda Tangan Elektronik |
|                                                                                    |                                                            |                                             | Skrinning Harian        |
|                                                                                    |                                                            |                                             | Perpustakaan            |
|                                                                                    |                                                            |                                             | Ujian Masuk 👻           |
| > Tanda Tangan Elektronik                                                          |                                                            |                                             |                         |
| Informasi     Tanda tangan elektronik adalah tanda tan                             | gan yang terdiri atas informasi elektronik yang dilekatkan | ı, terasosiasi atau terkalt dengan informas | i elektronik lainnya    |
| ß                                                                                  |                                                            |                                             |                         |
| Document Management System (DMS)                                                   | Legalisasi Jarak Jauh                                      | Transkrip                                   |                         |
| Unggah dokumen melalui <mark>menu DMS.</mark><br>Belum ada dokumen ditandatangani. | Terdapat <b>0 dokumen</b> belum ditandatangani.            | Terdapat <b>1 dokumen</b> belum ditar       | idatangani.             |
| Tanda tangani                                                                      | Tanda tangani sekarang                                     | Tanda tangani sekarang                      |                         |

2. Pada bagian Transkrip silakan klik **Tanda tangani sekarang**, maka akan tampil daftar mahasiswa yang perlu ditandatangani secara elektronik. Untuk melihat dokumen transkrip, silakan klik tombol oli di bagian dokumen.

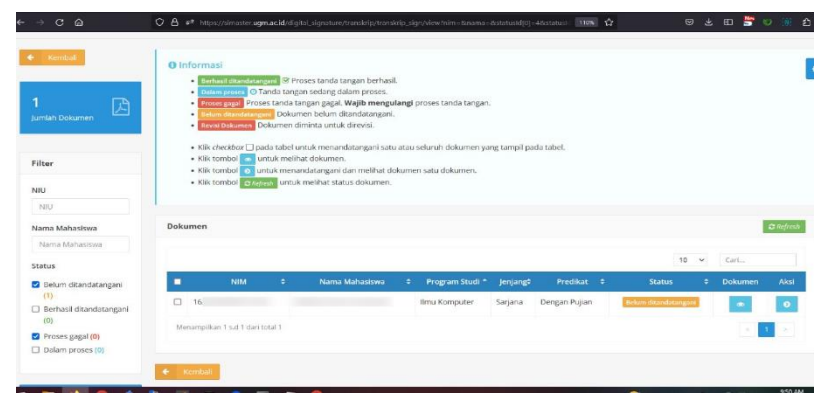

 Apabila sudah sesuai silakan klik di bagian Aksi. Isikan keterangan apabila diperlukan dan *Passphrase* kemudian pilih *Tanda Tangani*

|             | 46    | MII4421           | Kapita Selekta Algoritma Genetika | Capita Selecta of Genetic               | 3 | A  |  |
|-------------|-------|-------------------|-----------------------------------|-----------------------------------------|---|----|--|
|             | 47    | MII4523           | Kapita Selekta Informatika Sosial | Capita Selecta of Social<br>Informatics | 3 | A  |  |
|             | 48    | MI14603           | Forensik Digital                  | Digital Forensics                       | 3 | в  |  |
|             | 49    | MKK1101           | Kimia Dasar I                     | General Chemistry I                     | 3 | A  |  |
|             | 50    | MMM1101           | Kalkulus I                        | Calculus I                              | 3 | A  |  |
|             | 51    | MMM1182           | Kalkulus II                       | Calculus II                             | 3 | A- |  |
|             | 52    | MMM2301           | Persamaan Diferensial Elementer   | Elementary Differential Equations       | 3 | A  |  |
|             | 53    | UNU1001           | Agama Katholik                    | Religion                                | 2 | A  |  |
|             | 54    | UNU1010           | Pancasila                         | Pancasila                               | 2 | A  |  |
|             |       |                   |                                   |                                         |   |    |  |
|             |       |                   |                                   |                                         |   |    |  |
|             |       |                   |                                   |                                         |   |    |  |
|             |       |                   |                                   |                                         |   | Ab |  |
| assphrase * |       |                   |                                   |                                         |   |    |  |
|             | Passp | ohrase bersifat i | rahasia                           |                                         |   |    |  |
|             |       | Contractor States |                                   |                                         |   |    |  |
|             |       | Condition ( ) and |                                   |                                         |   |    |  |
|             |       |                   |                                   |                                         |   |    |  |

4. Setelah ditanda tangani Transkrip Nilai akan tampil di SIMASTER Mahasiswa dan bisa dicetak oleh Admin Prodi.